## ● メッセージボックスの確認方法

| No. | 画面イメージ                                                                                                    | 操作方法等                         |
|-----|----------------------------------------------------------------------------------------------------|-------------------------------|
| 1   | Q アプリケーション検索<br>:<br>Chrome ジョン検索<br>:<br>JPKIMobile デョン<br>e-Taxアプリ                                                | 「e-Tax アプリ」をタップします。           |
| 2   | e-Taxアプリ :<br>ご利用になる機能を選択してください。<br>Chromeが起動し、選択したサイトが表示さ<br>れます。                                                  | 「e-Tax ソフト(SP 版)」をタッ<br>プします。 |
| 3   | 全型回報庁 e-Taxゾフト (SP版)   Pe-Tax   マイナンバーカードによるログイン   マイナンバーカードの施み取りへ      の か の の た の 、 の の た の 、 の 、 の 、 の 、 の 、 の 、 | 「マイナンバーカードの読み取<br>りへ」をタップします。 |

| No. | 画面イメージ                                                                                                    | 操作方法等                                                                                                    |
|-----|----------------------------------------------------------------------------------------------------|----------------------------------------------------------------------------------------------------|
| 4   | ICカードセット案内 🗙<br>「Cカードをセットしてください。<br>? セット方法がわからないとき                                                                                                    | マイナンバーカードをセットします。                                                                                                    |
| 5   | パスワード入力       ×         公的個人認証サービス       利用者証明用パスワードを入力してください。         パスワード       パスワード         」パスワードを表示する       ////////////////////////////////////                                                                             | マイナンバーカードに搭載され<br>ている <u>利用者証明用パスワード<br/>(4桁)</u> を入力し、「OK」をタッ<br>プします。<br>※ 「OK」をタップする際に、マイナン<br>バーカードをかざしていないとエラー<br>になるため、動かさないように注意して<br>ください。 |
| 6   | 回ゲーンキ         ログイン中         申請・納税メニューを使う場合、利用者情報の登録が<<br>必要です。         ②       利用者情報         ③       申請・納税         ④       申請・納税         ⑦       送信結果・お知らせ         ③       ご利用ガイド         ③       よくある質問 (PC)         ○       ログアウト | 「送信結果・お知らせ」をタップ<br>します。                                                                                                    |

| No. | 画面イメージ                                                                                                    | 操作方法等                                                                                                    |
|-----|----------------------------------------------------------------------------------------------------|----------------------------------------------------------------------------------------------------|
| 7   | R6       送信結果・お知らせ       ●         e-Taxに送信した結果やお知らせ、還付金の処理状況<br>等を確認できます。●       メッセージ件数が多い場合は、表示に時間がかかる<br>場合がありますので、パソコンにて確認することを<br>お勧めします。         お知らせの詳細は、マイナンパーカード等で認証し<br>なければ確認できないものがあります。          全てのメッセージを確認するには、マイナボータル<br>APをインストールし、マイナボータルの「もっとつ<br>ながる」から、e-Taxソフト(SP版)にマイナンパ<br>ーカードでログインしてください。          メッセージボックス       ②         週付金処理状況確認       ③         通知書等一覧       ③                                   | 「メッセージボックス」 をタップ<br>します。                                                                                        |
| 8   | R6         送信結果・お知らせ           e-Taxに送信した結果やお知らせ、還付金の処理状況<br>等を確認できます。             メッセージ件数が多い場合は、表示に時間がかかる<br>場合がありますので、パソコンにて確認することを<br>お勧めします。            お知らせの詳細は、マイナンパーカード等で認証し<br>なければ確認できないものがあります。            全てのメッセージを確認するには、マイナポータル<br>APをインストールし、マイナポータルの「もっとつ<br>ながる」から、e-Taxソフト (SP版) にマイナンバ<br>ーカードでログインしてください。            メッセージボックス            メッセージボックス            メッセージボックス            メッセージボックス            通知書等一覧 | 「メッセージボックス一覧」をタ<br>ップします。                                                                                       |
| 9   | 戻る       メッセージボックス       三         フォルダ切り替え       画去       ゴミ箱         再近       過去       ゴミ箱         共通フォルダ(直近分)       格納:241件       選択         Q、タイトルを入力       受付番号:20190401132455396319       秋村情報登録低額         受付番号:20190401132455396319       秋田       ②         受付番号:20190401120430822311       受付番号:20190401120430822311       承担         受付番号:20190401120430822311       承担       ③                                          | メッセージボックスが表示され、すべてのメッセージを閲覧す<br>ることが可能となります。<br>※ 初期状態では直近分のメッセージが<br>表示されます。過去分のメッセージを確<br>認する場合は、「過去」をタップします。 |